## Запуск lane\_following с сегментацией

## Сборка модуля на роботе

1. Необходимо склонировать репозиторий https://github.com/OSLL/segmentation-core:

git@github.com:OSLL/segmentation-core.git

2. Находясь в директории модуля запустить сборку на роботе следующей скомандой находясь:

dts devel build -f -H <autobot\_name>

где <autobot\_name> имя бота (например autobot07, вся команда - dts devel build -f -H autobot07)

## Сборка модуля сегментации

1. Необходимо склонировать репозиторий https://github.com/OSLL/dt-segmentation-node:

git@github.com:OSLL/dt-segmentation-node.git

2. Находясь в директории модуля запустить сборку следующей скомандой находясь:

dts devel build -f

## Запуск lane following + segmentation

1. Находясь в директории модуля запустить сегментацию (segmentation-node) следующей командой:

python3 run\_image.py --bot\_name <autobot\_name>

где <autobot\_name> имя бота (например autobot07, вся команда - python3 run\_image.py -bot\_name autobot07)

2. Запустить модуль на роботе (segmentation-core) следующей командой:

dts duckiebot demo --demo\_name lane\_following --duckiebot\_name autobot05 -package\_name duckietown\_demos --image duckietown/segmentationcore:<branch\_name>-<architecture>

где branch\_name - название ветки в репозитории, по умолчанию используется daffy, architecture - архитектура системы робота для db19 - arm32v7, для db21 - arm64v8

Уточнить данные можно подключившись к роботу командой:

```
ssh duckie@<autobot_name>.local
docker image ls
```

Версия и архитектура будут находиться в столбце TAG

3.1. Запустить джостик следующей командой:

dts duckiebot keyboard\_control <autobot\_name>

где <autobot\_name> имя бота (например autobot07, вся команда - dts duckiebot keyboard\_control autobot07)

- 3.2. Запустить lane following, нажав клавишу латинскую а на клавиатуре
- 3.3. Для остановки нажать клавишу s

From: https://se.moevm.info/ - **МОЭВМ Вики [se.moevm.info]** 

Permanent link: https://se.moevm.info/doku.php/autolab:demo:segmentation-lf

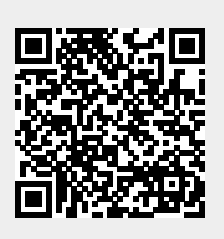

Last update: